Ordination och dokumentation av barnvaccinationer i COSMIC

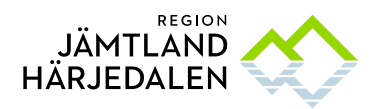

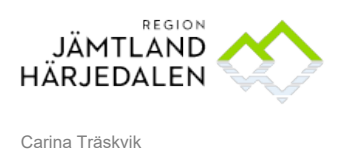

INNEHÅLLSFÖRTECKNING

| 1                  | VACCINATIONER DOKUMENTERAS I LÄKEMEDELSMODULEN                                                       |
|--------------------|----------------------------------------------------------------------------------------------------|
| 1.1                | Ordinera barnvaccinationer via läkemedelsmodulen – Administreras på enhet                            |
| 1.2                | Att använda färdiga ordinationsmallar/Paket3                                                         |
| 1.3                | Ordinera vaccin från mall4                                                                           |
| 1.4                | Om ett vaccin ska bytas ut mot ett annat vaccin5                                                     |
| 1.5                | Att ordinera fiktiv mall om det finns vaccinationer dokumenterat i journaltabell sedan tidigare 5    |
| 1.6                | Att ordinera fiktiv mall om barnet är inflyttad från annan region eller annat land5                  |
| 1.7                | Administrera vaccin från Utdelningsvyn5                                                              |
| 1.8                | Läkemedelsordination enligt generellt direktiv6                                                      |
| 1.9                | Att ordinera läkemedel utanför tiden för vaccinationsprogrammet.                                     |
| 1.10<br>läkemede   | Vaccinationer som är givna visas i Vaccinationslista under rubriken Avslutade<br>Isbehandlingar      |
| 1.11               | Makulera Administrerad dos, Kommentar8                                                               |
| 1.12               | Makulera en ordination8                                                                              |
| 1.13               | Att skriva ut vaccinationer ordinerade från läkemedelsvyn8                                           |
| 1.14               | Kom ihåg att administrera dosen i Utdelningsvyn8                                                     |
| 1.15               | Exempel på utskrift9                                                                                 |
| 1.16<br>sen tidiga | Avsluta journaltabellen Vaccination BARN Om det finns vaccinationer dokumenterat i journaltabell re: |
| 1.17               | Utdelningsikoner:                                                                                    |

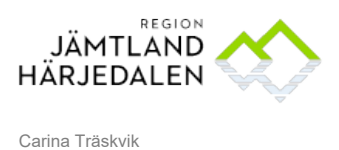

## 1 Vaccinationer dokumenteras i läkemedelsmodulen

För övriga funktioner i COSMIC se <u>Handbok för Läkemedelslista och Utdelningsvy COSMIC</u> samt Handbok <u>COSMIC BHV-journal</u>.

## 1.1 Ordinera barnvaccinationer via läkemedelsmodulen – Administreras på enhet

Öppna Läkemedelslista via Meny – Läkemedel – Listor – Läkemedelslista eller Ctrl L.

Ordinerade vacciner hamnar i Vaccinationslista, egen flik. Samma funktioner som i läkemedelslistan visas avseende symboler och interaktionsvarningar etc.

Högerklicka på läkemedelsraden för mer information.

För att det ska bli ett utdelningstillfälle, dvs ikoner i utdelningsvyn, måste *Administreras på enhet* vara ibockat i Nyfliken. **Administrera på enhet** är förvalt för BVC-sjuksköterskor.

| Behandlingsinformation                     |
|--------------------------------------------|
| Vårdkontakt:                               |
| 2019-12-02, Enskilt mottagningsbesök, Hedr |
| 🗌 📞 Ordinatör: Träskvik, Carina (Sjukskö   |
| Ej Dospatient Pascal                       |
| ORecept  Administreras på enhet:           |

Utdelningstillfällen för administrering visas i Utdelningsvyn, rubrik Utdelningar

#### 1.2 Att använda färdiga ordinationsmallar/Paket.

Sök på Paket. Ordinera det paket som är aktuellt. Bocka ur enskilda vaccinationer vid behov.

<u>Alla</u> vaccinationsmallar är skapade som paket (även om det är singelordinationer). Dessa ger utdelningstillfällen i utdelningsvyn. Gå till Fliken **Ny..** 

Välj i Sök efter Paket

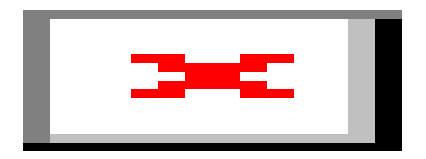

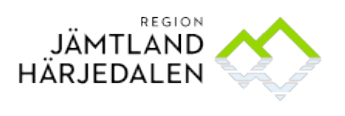

#### Skriv i Fritextsök: tex vacc eller vaccination (tre tecken krävs för träff) och tryck Enter

| Läkemedelslista Utdelningsvy Receptöversikt        | Vaccinationslista Nutritionsprodukter Förbrukningsartiklar Ny             |   |
|----------------------------------------------------|---------------------------------------------------------------------------|---|
| Sök efter Paket                                    | Fritextsök:     Filtera träffilsta:       vacc     X P       Filtera      |   |
| (BARN-VACC) Nyinflyttad - se inskannat dokum       | ent                                                                       | 1 |
| (BARN-VACC) Tidigare barn-vaccinationer finns      | i journaltabell                                                           | 1 |
| (Vacc 1 = 6 v) Rotavirusvaccin                     |                                                                           | 1 |
| (Vacc 2 = 3 mån) Rotavirus-, difteri-, stelkramp   | -, kikhosta-, polio-, hepatit B-, H. influenzae typ b-, pneumokock-vaccin | 1 |
| (Vacc 3 = 5 mån) Difteri-, stelkramp-, kikhosta-,  | polio-, hepatit B-, H. influenzae typ b-, pneumokock-vaccin               | 1 |
| (Vacc 4 = 12 mån) Difteri-, stelkramp-, kikhosta   | -, polio-, hepatit B-, H. influenzae typ b-, pneumokock-vaccin            | 1 |
| (Vacc 5 = 18 mån) Mässling-, påssjuka-, röda h     | und-vaccin                                                                | 1 |
| (Vacc 6 = 5 år) Difteri-, stelkramp-, kikhosta-, p | olio-vaccin                                                               | 1 |

Välj aktuellt vaccinationspaket genom att klicka på widgeten (dubbelpilar till höger i bild).

## 1.3 Ordinera vaccin från mall

Välj aktuellt paket, se exempel nedan:

| 1 | (Vacc 3 = 5 mån) Difteri-, stelkramp-, kikhosta-, polio-, hepatit B-, H. influenzae typ b-, pneumokock-vaccin                 |                  |  |  |  |  |  |
|---|----------------------------------------------------------------------------------------------------|------------------|--|--|--|--|--|
| 5 | Malinamn Dosering                                                                                                    |                  |  |  |  |  |  |
| 5 | Synflorix 1end (pneumokock-vaccin)                                                                                            | 1 dos engångsdos |  |  |  |  |  |
| 5 | 🖌 Hexyon 1end (difteri-, stelkramps-, kikhosta-, polio-, hepatit B-, H. influenzae typ b-vaccin) 1 förfylld spruta engångsdos |                  |  |  |  |  |  |

Om inte hela vaccinationspaketet ska ges, kan bocken på enskilda vacciner tas bort.

I ny-fliken, längst ned till vänster, ändras datum (och tid) **OM** efterregistrering av administrerad dos ska göras. Detta steg görs innan administrerad dos dokumenteras i utdelningsvyn.

| (Vacc 3 = 5 mån) Difteri-, stelkramp-, kikhost |                                           |
|------------------------------------------------|-------------------------------------------|
| Referenspunkt                                  | Referenspunkt                             |
| Datum och tid 🔹                                | Synflorix 1end (pneumokock-vaccin)        |
| 2019-10-11 🛊 🇰 15:57 🛊                         | Hexyon 1end (difteri-, stelkramps-, kikho |

Iaktta om överkänslighetsinformation finns om barnet i ordinationsdetaljerna. Överkänslighetsinformation hämtas från Uppmärksamhetssymbolen om detta är noterat.

Klicka på Signera och öppna listan. Vaccinationslistan öppnas.

| Vai | Varningar: 🧚 🍘 🏠                         |                           |                 |            |   |  |  |  |  |  |
|-----|------------------------------------------|---------------------------|-----------------|------------|---|--|--|--|--|--|
| Pre | Presentationsläge: Sortera lista enligt: |                           |                 |            |   |  |  |  |  |  |
|     | Liten Mellan Stor                        | Startdatum (nyast         | till äldst) 🔹 🔻 |            |   |  |  |  |  |  |
|     |                                          |                           |                 |            |   |  |  |  |  |  |
|     | Aktuella läkemedelsbehan                 | llingar [2]               |                 |            |   |  |  |  |  |  |
|     | Tidigare barn-vaccinatione               | er finns i j ? dos x 1 tv | Σ               | 2019-10-11 | • |  |  |  |  |  |
|     | Synflorix,                               | 1 dos engångsdos          | Σ 🕒 📮           | 2019-10-16 | • |  |  |  |  |  |

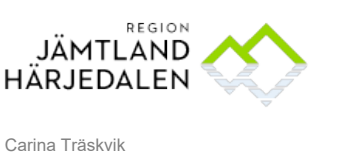

#### 1.4 Om ett vaccin ska bytas ut mot ett annat vaccin

Om ett vaccin ska bytas ut mot ett annat vaccin - bocka ur det som ska bytas ut och lägg till ett annat vaccin.

#### I de fall ett vaccin ska bytas ut - välj först det paket där vaccinet ingår. Bocka ur rutan vid vaccinets namn

| (Vacc 3 = 5 mån) Difteri-, stelkramp-, kikhosta-, polio-, hepatit B-, H. influenzae typ b-, pne 🦼 |                |         |  |  |  |  |  |
|---------------------------------------------------------------------------------------------------|----------------|---------|--|--|--|--|--|
| Malinamn                                                                                          | Dosering       | $\star$ |  |  |  |  |  |
| Hexyon 1end (difteri-, stelkramps-, kikhosta-, polio-, hepatit B-, H. influenzae typ b-vaccin)    | 1 dos engångsd |         |  |  |  |  |  |
| Synflorix 1end (pneumokock-vaccin)                                                                | 1 dos engångsd |         |  |  |  |  |  |

Signera. Sök därefter det vaccin som ska administreras på Läkemedel och Fritextsök.

| Sök efter Läke  | emedel             | •                         | Fritextsök:                   |                       |                                                                                                    |
|-----------------|--------------------|---------------------------|-------------------------------|-----------------------|----------------------------------------------------------------------------------------------------|
| på enheten da   | är patienten vår   | das 🔹                     | Infan                         | × 🔎                   | 🔺 📩 📩                                                                                                    |
|                 |                    |                           |                               |                       |                                                                                                    |
| Sökresulta      | t:1 Mallar         |                           |                               |                       | and the second second sec |
|                 |                    | Mallnamn                  |                               | <del>.</del>          |                                                                                                    |
| Infanrix hexa 1 | 1end (difteri-, st | elkramps-, kikhosta-, pol | io-, hepatit B-, H. influenza | e typ b-vaccin) 📖 🛄 😁 |                                                                                                    |
|                 |                    |                           |                               |                       |                                                                                                    |
| Sökresulta      | t:2 Produkter      |                           |                               |                       |                                                                                                    |
| ATC-kod         | Produkt            | Styrka                    | Form                          | Generika              |                                                                                                    |
| J07CA09 I       | nfanrix hexa       |                           | Pulver och vätska till in     |                       |                                                                                                    |
| B05XC \         | /italipid Infant*  |                           | Koncentrat till infusion      |                       |                                                                                                    |
|                 |                    |                           |                               |                       |                                                                                                    |

# 1.5 Att ordinera fiktiv mall om det finns vaccinationer dokumenterat i journaltabell sedan tidigare

Ordinera och signera paketet **Tidigare barn-vaccinationer finns i Journaltabell**. Se även avslutande av journaltabell i slutet på detta dokument.

| (BARN-VACC) Tidigare barn-vaccinationer finns i journaltabell |                            |  |  |  |  |  |
|---------------------------------------------------------------|----------------------------|--|--|--|--|--|
| Mallnamn Dosering                                             |                            |  |  |  |  |  |
|                                                               | Enligt särskild ordination |  |  |  |  |  |

1.6 Att ordinera fiktiv mall om barnet är inflyttad från annan region eller annat land Om barnet är inflyttad från annan region/land – ordinera och signera paketet **Nyinflyttad – se inskannat dokument**.

### 1.7 Administrera vaccin från Utdelningsvyn

Dokumentera batchnummer, lokalisation och kommentar

#### Gå till fliken Utdelningsvy

| C Lākemedel 19 101010-1010 TESTSSON TEST |                   |                |                   |                     |        |  |  |  |
|------------------------------------------|-------------------|----------------|-------------------|---------------------|--------|--|--|--|
| Läkemedelslista                          | Utdelningsvy      | Receptöversikt | Vaccinationslista | Nutritionsprodukter | Förbru |  |  |  |
| Varningar: 🌟 🍆                           | € <mark></mark> 3 |                |                   |                     |        |  |  |  |

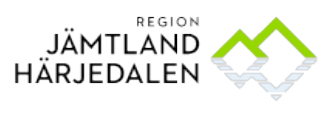

#### Sök upp ordinerat vaccin

| Synflorix,                            |                  |   |   | • |  |  |   |     |
|---------------------------------------|------------------|---|---|---|--|--|---|-----|
| intramuskulärt, Injektionsvätska, su  | 1 dos engångsdos | Σ | C |   |  |  |   |     |
| Tidigare barn-vaccinationer finns i j |                  |   |   | • |  |  |   | *   |
| övrigt, null                          | ? dos x 1 tv     | Σ | G |   |  |  | ? | dos |

#### Högerklicka på utdelningsikonen och välj Administrera

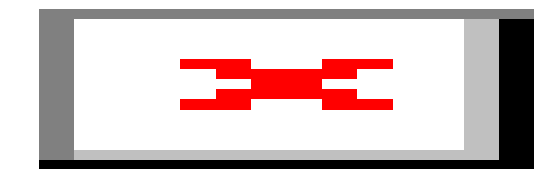

Välj *Lokalisation*, ange *Batchnummer* och skriv Ok i *Kommentera* (obligatoriskt fält), om inte kompletterande information behöver skrivas här. Förklaring: eftersom barnets vaccinationer inte är godkänt för administrering av läkare, behöver denna ruta fyllas i obligatoriskt. Klicka därefter på *Administrera*.

Länk till Rikshandboken finns i rutan **Spädning och blandning**: Det är enda stället länkar kan läggas synligt i läkemedelsmodulen, förutom i Ny-fliken.

| Registrera                                               |                                 |                          | 🔛 .                                                                                                    |
|----------------------------------------------------------|---------------------------------|--------------------------|----------------------------------------------------------------------------------------------------|
| Ordinerat läkemedel                                      | Blandning/Spädnings instruktion | Iordningställ Administ   | rera Hoppa över Anteckning                                                                                |
| Synflorix<br>Injektioneväteka susnension förfylld enruta | Rikshandboken_                  | Tid:                     | 2019-10-16 🛊 🎬 18:19 🛊                                                                                    |
| Dos 2019-10-16 18:03                                     |                                 | Administrerat läkemedel: | Synflorix                                                                                                 |
| 1 dos                                                    |                                 |                          | , Injektionsvätska, suspension, förfylld s                                                                |
|                                                          |                                 | Administrerad dos:       | 1 dos                                                                                                    |
| intramuskulär injektion                                  |                                 | Lokalisation höge        | r lår 🔻                                                                                                   |
|                                                          |                                 | Batchnummer:             | M049615                                                                                                   |
|                                                          |                                 |                          | Kommentar är obligatorisk då ansvarig<br>läkare inte har godkänt<br>läkernedelslistan för administrering. |
|                                                          |                                 | Kommentera:              |                                                                                                    |

## 1.8 Läkemedelsordination enligt generellt direktiv

Läkemedel för anafylaxi finns i Generellt direktiv, klicka på knappen längst ned till vänster i utdelningsvyn.

### 1.9 Att ordinera läkemedel utanför tiden för vaccinationsprogrammet.

Läkare ordinerar vaccin på samma sätt som tidigare beskrivits. Ordinationen gäller 7 dagar. Läkare behöver ändra från **Recept** till **Administreras på enhet.** 

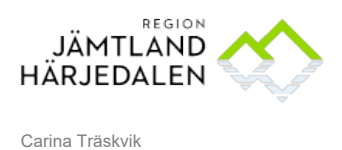

## 1.10 Vaccinationer som är givna visas i Vaccinationslista under rubriken Avslutade läkemedelsbehandlingar

#### Öppna fliken Vaccinationslista och rubriken Avslutade läkemedelsbehandlingar.

| /älj presentationsläge Stor för att få mer information om givet vaccin. |                                                   |                    |                    |         |     |       |                     |              |
|-------------------------------------------------------------------------|---------------------------------------------------|--------------------|--------------------|---------|-----|-------|---------------------|--------------|
| Cakemedel 19 101010-1010 Mellani                                        | namn Testsson, Testare Test                       |                    |                    |         |     |       |                     |              |
| Läkemedelslista Utdelningsvy Rece                                       | eptöversikt Vaccinationslista                     | Nutritionsprodukte | r Förbrukningsarti | klar Ny |     |       |                     |              |
| Varningar: 🕂 🐔 👔                                                        | Ej Dospatient Pascal                              |                    |                    |         |     |       |                     |              |
| Presentationslage:                                                      | ATC kod                                           | •                  | 2019               |         |     |       | 2020                |              |
| Literi Menan Stor                                                       | ATC KOU                                           |                    | maj                | jul     | sep | nov   | jan mar             | maj          |
|                                                                         |                                                   |                    | Ó C                | , o     |     | (ÖÖ Ö | <b>O</b>            |              |
| Ej tidssatta [3]                                                        |                                                   |                    |                    |         |     |       |                     |              |
| Avslutade läkemedelsbehandlingar [22]                                   |                                                   | -                  |                    |         |     |       |                     |              |
| M-M-RVAXPRO<br>Pulver och vätska till injektionsväts                    | 1 dos engångsdos ∑                                | 2019-12-09         |                    |         |     | Ber   | andlingen avslutad. |              |
| intramuskulärt                                                          | () Vaccination mot mässling,                      |                    |                    |         |     | 1005  |                     |              |
| Synflorix<br>Injektionsvätska, suspension, förfyl<br>inframuskulärt     | 1 dos engångsdos Σ<br>() Vaccination mot pneumoko | 2020-02-12         |                    |         |     |       | Eehandling<br>1 dos | en avslutad. |

Håll muspekaren över utdelningsikonen och läs tooltip-informationen om när vaccinet administrerats.

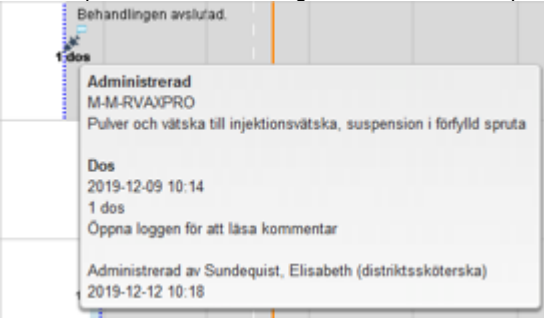

För att läsa kommentarer, batchnummer och lokalisation - öppna loggen genom att Högerklicka på ikonen och Välj Visa Logg.

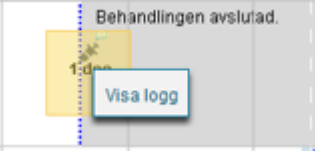

| Logg pa utdemingstilliallet for M-M-RVAXPRO for: 19 101010-1010 Mellannamn Testsson, Testare Test                                |  |
|----------------------------------------------------------------------------------------------------|--|
| Signerad Åtgärder                                                                                                    |  |
| 2019-12-12 10:18<br>ElisabethSundequist -Hammarstrands hälsocent<br>= Lokalisation höger skinka<br>= Batchnummer: R028704<br>- , |  |

Information kan även fås genom att Högerklicka på läkemedelsnamnet i Vaccinationslistan. Välj Visa • ordinationsinformation.

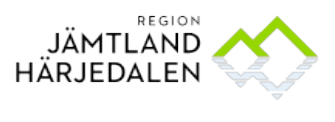

8(10)

55769-2

## 1.11 Makulera Administrerad dos, Kommentar

Högerklicka på utdelningsikonen och Välj Visa Logg, klicka på kommentarsfältet - Makulera knappen tänds.

## 1.12 Makulera en ordination

Högerklicka på Läkemedelsnamnet i Vaccinationslistan, Välj Makulera ordination

Detta är möjligt så länge ordinationen är giltig, dvs att den finns under Aktuella behandlingar. När ordinationen ligger under Avslutad behandling går det inte att makulera.

#### 1.13 Att skriva ut vaccinationer ordinerade från läkemedelsvyn

Utskriften skrivs ut från fliken "Vaccinationslistan", knappen "Skriv ut...".

Knappen "Vaccinationskort" skriver ut EXAKT samma utskrift (Cambio design som vi inte kan ändra på). Observera att vaccin dokumenterad i journaltabell Vaccination BARN behöver skrivas ut separat. Se BHV-handboken.

#### Fiktiva vaccinationer skrivs inte ut

Om någon av dessa finns ordinerade (representerar inga läkemedel, bara för att uppmärksamma användaren), så skrivs inte de ut på utskriften:

| A | (BARN-VACC) Nyinflyttad - se insc | Enligt särskild ordination | Σ | C | 2020-01-09 | • |
|---|-----------------------------------|----------------------------|---|---|------------|---|
| A | (BARN-VACC) Tidigare barn-vaccin  | Enligt särskild ordination | Σ | C | 2020-01-09 | - |

| Skriv ut schema för 19 101010-1010 Mellannamn 関 |  |  |  |  |
|-------------------------------------------------|--|--|--|--|
| Utskriftsperiod 4 Veckor                        |  |  |  |  |
| Antal utskrifter:                               |  |  |  |  |
| <ul> <li>Skriv ut lista</li> </ul>              |  |  |  |  |
| O Arbetskopia av lista                          |  |  |  |  |
| O Lägg till i Utskriftshanteraren               |  |  |  |  |
| Skriv ut nu                                     |  |  |  |  |
| Skriv ut Avbryt                                 |  |  |  |  |

Utskriften har som förval perioden 4 veckor (Cambio design som inte kan ändras)

### 1.14 Kom ihåg att administrera dosen i Utdelningsvyn

Om BVC-sköterskan glömmer att "administrera" dosen i Utdelningsvyn, innebär det att vaccinet INTE kommer med på utskriften, när 4 veckor har gått.

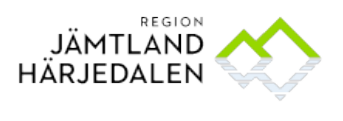

1.15 Exempel på utskrift

Vaccinationslista 2020-01-10

19 501128-2182 Ortopeden22 Ortopeden22

|                                 | Vaccination<br>mot difteri,<br>stelkramp,<br>kikhosta,<br>hepatit B,<br>polio och<br>infektioner<br>orsakade av<br>Haemophilus<br>influenzae<br>typ B | Vaccination<br>mot difteri,<br>stelkramp,<br>kikhosta och<br>polio | Vaccination<br>mot<br>mässling,<br>påssjuka och<br>röda hund | Vaccination<br>mot<br>pneumokocki<br>nfektion | Vaccination<br>mot rotavirus |  |  |
|---------------------------------|----------------------------------------------------------------------------------------------------|--------------------------------------------------------------------|--------------------------------------------------------------|-----------------------------------------------|------------------------------|--|--|
| Administrerade<br>vaccinationer |                                                                                                    |                                                                    |                                                              | Synflorix<br>2020-01-10                       | Rotarix<br>2019-09-09        |  |  |
|                                 |                                                                                                    |                                                                    |                                                              |                                               | Rotarix<br>2020-01-10        |  |  |
| Planerade<br>vaccinationer      | Hexyon<br>2020-01-10                                                                                                    | Tetravac<br>2020-01-10                                             | M-M-RVAXPR<br>O<br>2020-01-10                                | Synflorix<br>2020-01-10                       |                              |  |  |
|                                 | Hexyon<br>2020-01-10                                                                                                    |                                                                    |                                                              |                                               |                              |  |  |

1.16 Avsluta journaltabellen Vaccination BARN Om det finns vaccinationer dokumenterat i journaltabell sen tidigare:

Öppna referens som vanligt. Klicka på Avsluta journaltabell.

| Tabell   | Graf      |           |                 |                 |
|----------|-----------|-----------|-----------------|-----------------|
|          |           |           | 2018-07-04      | 2018-07-04      |
|          |           |           | 17:21           | 17:17           |
| DTP poli | o HiB He  | ep B      |                 | Intramuskulär   |
| DTP poli | o HiB     |           |                 |                 |
| DTP poli | 0         |           |                 |                 |
| Pneumo   | kock      |           |                 |                 |
| MPR      |           |           |                 |                 |
|          |           |           |                 |                 |
| Makule   | era Jouri | naltabell | Avsluta journal | tabell 🗌 Versio |

Ange Administrativa skäl och klicka på OK.

|                     | 2018-07-04 | 2018-07-04    |                           |
|---------------------|------------|---------------|---------------------------|
|                     | 17:21      | 17:17         |                           |
| DTP polio HiB Hep B |            | Intramuskulär | Avsluta journaltabell     |
| DTP polio HiB       |            |               | Ange en avslutningsorsak: |
| DTP polio           |            |               | < Välj >                  |
| Dneumokock          |            |               | < Välj >                  |
| Pileunokock         |            |               | Administrativa skäl       |
| MPR                 |            |               | Patienten färdigbehandlad |
|                     |            |               |                           |
|                     |            |               |                           |
|                     |            |               |                           |
|                     |            |               |                           |
|                     |            |               |                           |

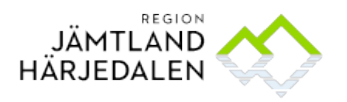

#### Det är nu inte möjligt att dokumentera i journaltabellen.

I Journalen visas nu en text om att journaltabellen av avslutad av administrativa skäl

| Vaccination BARN Nääs, Marit (Verksam | h.utv.strateg)   |
|---------------------------------------|------------------|
| Referens                              |                  |
| Vaccination BARN 1.0                  | skapad av Gu     |
| 2018-07-04 17:14                      |                  |
| Avslutningsorsak :Adm                 | inistrativa skäl |

## 1.17 Utdelningsikoner:

| •  | <b>A</b> |   | Planerad utdelning, ej administrerad                                                         |
|----|----------|---|----------------------------------------------------------------------------------------------|
| •  | AN .     | • | lordningställd utdelning                                                                     |
| •  | **       | • | Administrerad utdelning                                                                      |
| •  | *        | 1 | Missad utdelning                                                                             |
| •  | *        |   | lordningställd utdelning, avviker från ordinationen. (Grön = iordningsställd, röd = avviker) |
| •  | *        |   | Administrerad utdelning, avviker från ordinationen. (Blå = administrerad, röd = avviker)     |
| 00 | oth      | Φ | Utdelning vid behov                                                                          |